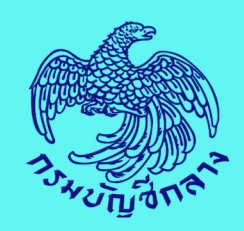

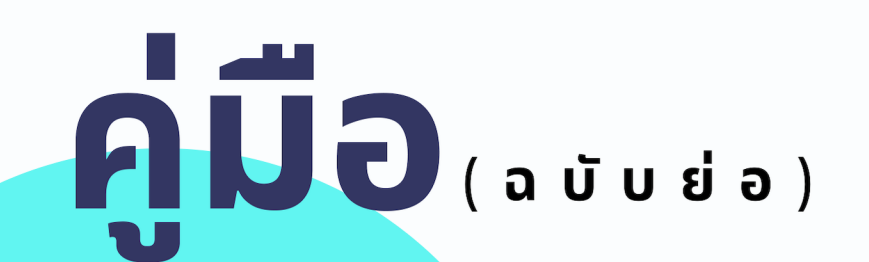

# ก<mark>ารค้นหารหัสสินค้าและบร</mark>ิการ <mark>ในระบบการจัดซื้อจัดจ้างภาค</mark>รัฐด้วยอิเล็กทรอนิกส์ (e - GP)

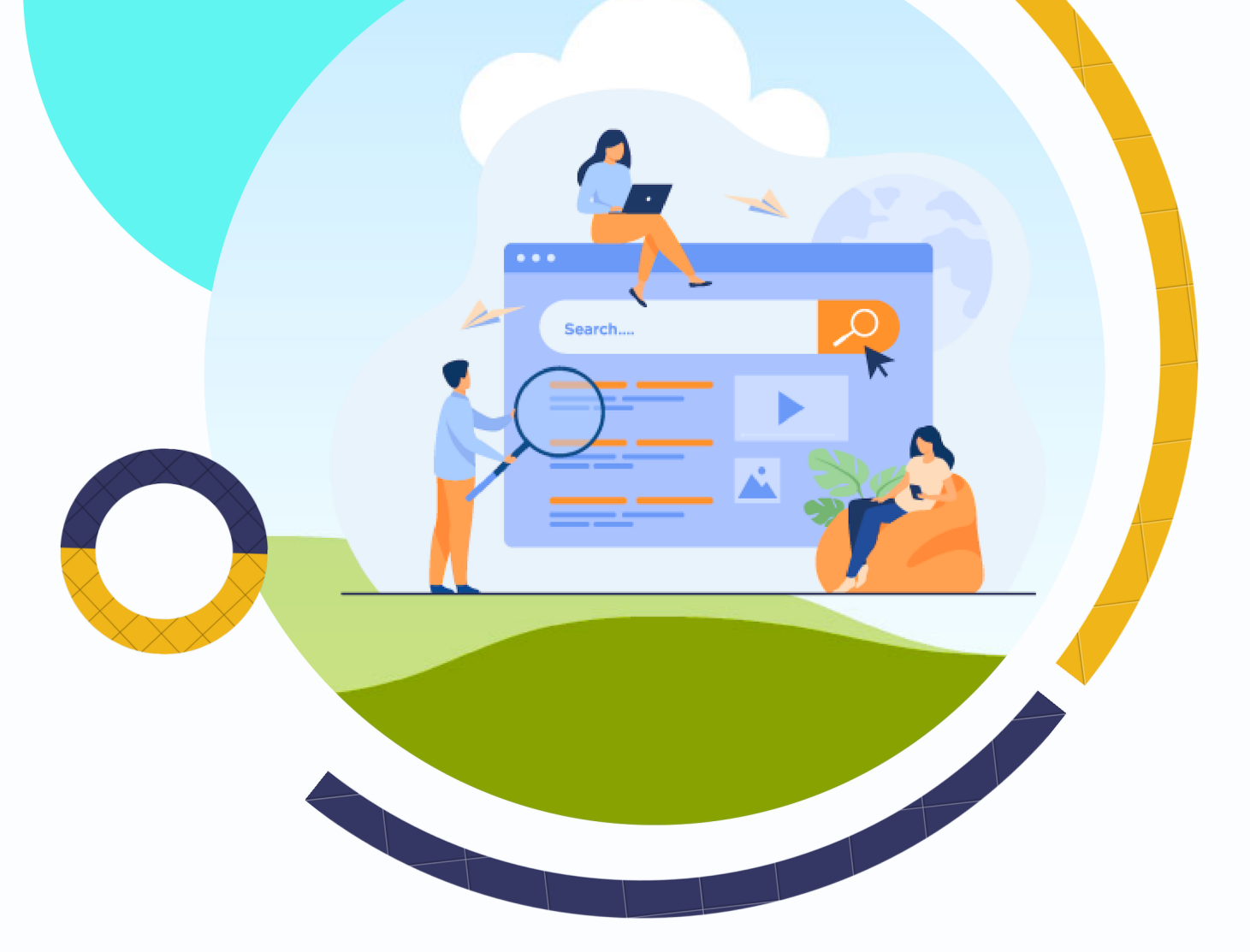

# ຈັດກຳໂດຍ

กองระบบการจัดซื้อจัดจ้างภาครัฐและราคากลาง กลุ่มงานราคาอ้างอิงและพัฒนาข้อมูลสินค้าเพื่อการจัดซื้อจัดจ้างอิเล็ก<mark>ทรอนิกส์</mark>

# สารบัญ

| โครงสร้างรหัสสินค้าและบริการ1                                                                          |
|----------------------------------------------------------------------------------------------------|
| ขั้นตอนการค้นหารหัสสินค้าและบริการในระบบการจัดซื้อจัดจ้างภาครัฐด้วยอิเล็กทรอนิกส์ (e - GP)3            |
| 1. การค้นหาประเภทรหัสสินค้าและบริการในระบบการจัดซื้อจัดจ้างภาครัฐด้วยอิเล็กทรอนิกส์ (e - GP)           |
| 1.1 สินค้าที่กรมบัญชีกลางกำหนด4                                                                        |
| 1.2 รหัสบัญชียา (TMT)6                                                                                 |
| 1.3 รหัสวัสดุก่อสร้าง (CMC)6                                                                           |
| 1.4 รหัสสินค้านวัตกรรม7                                                                                |
| 1.5 รหัสสินค้า e - Market7                                                                             |
| 2. การค้นหารหัสสินค้าและบริการ สำหรับโครงการ ในระบบการจัดซื้อจัดจ้างภาครัฐด้วยอิเล็กทรอนิกส์ (e - GP)7 |
| 3. แนวทางแก้ไขปัญหา กรณีค้นหารหัสสินค้าและบริการไม่พบ12                                                |

# โครงสร้างรหัสสินค้าและบริการ

รหัสสินค้าและบริการ (United Nation Standard Products and Services Code : UNSPSC) เป็นรหัสที่สหประชาชาติใช้ระบุสินค้าและบริการทั่วโลก โดยมีโครงสร้างในการจำแนกหมวดหมู่ของผลิตภัณฑ์ สินค้าและบริการภาครัฐ ซึ่งได้จัดหมวดหมู่ตามมาตรฐานรหัสกลุ่มพัสดุซึ่งระบบการจัดหมวดหมู่ผลิตภัณฑ์ สินค้าและบริการ UNSPSC มีโครงสร้างเป็นลำดับชั้น เพื่อให้ผู้ใช้สามารถค้นหาประเภทของผลิตภัณฑ์สินค้า และบริการได้อย่างถูกต้อง ประกอบด้วยตัวเลข 8 หลัก (XXXXXXX) แบ่งเป็น 4 ลำดับชั้น ชั้นละ 2 หลัก โดยมีรายละเอียด ดังนี้

ลำดับขั้นที่ 1 Segment (หมวด) เป็นการจำแนกหมวดหมู่ผลิตภัณฑ์สินค้าและบริการออกเป็น หมวดหมู่ที่ใหญ่ที่สุด XXXXXXX ตัวเลขหลักแรกและหลักที่สองในรหัส UNSPSC

ลำดับชั้นที่ 2 Family (ตระกูล) เป็นการจัดหมวดหมู่ภายในแต่ละ Segment ซึ่งเป็นการรวมกลุ่ม ของประเภทผลิตภัณฑ์สินค้าและบริการที่มี Commodity ที่เกี่ยวข้องซึ่งกันและกันอยู่ใน Family เดียวกัน XX<u>XX</u>XXXX ตัวเลขหลักที่สามและหลักที่สี่ในรหัส UNSPSC

ลำดับชั้นที่ 3 Class (ระดับ) เป็นการจัดหมวดหมู่ของผลิตภัณฑ์สินค้าและบริการที่มี Commodity ของการใช้งานร่วมกันหรือการทำงานเหมือนกันอยู่ใน Class เดียวกัน XXXX<mark>XX</mark>XX ตัวเลขหลักที่ห้าและหลักที่หก ในรหัส UNSPSC

ลำดับชั้นที่ 4 Commodity (ผลิตภัณฑ์และบริการ) เป็นการจัดหมวดหมู่ของผลิตภัณฑ์สินค้า และบริการที่เหมือนกันหรืออาจใช้ทดแทนกันได้ XXXXXXXX ตัวเลขหลักที่เจ็ดและหลักที่แปดในรหัส UNSPSC รหัสสินค้าและบริการที่ใช้จัดซื้อจัดจ้างในระบบการจัดซื้อจัดจ้างภาครัฐด้วยอิเล็กทรอนิกส์ (e - GP) ยกเว้น วิธีตลาดอิเล็กทรอนิกส์ (e - Market) แบ่งออกเป็น 5 กลุ่มรหัส ดังนี้

- (1) 01 แทน สินค้าที่กรมบัญชีกลางกำหนด
- (2) 02 แทน สินค้านวัตกรรมไทย
- (3) 03 แทน สินค้า e Market
- (4) 04 แทน รหัสบัญชียา (TMT)
- (5) 05 แทน รหัสวัสดุก่อสร้าง (CMC)

**01 สินค้าที่กรมบัญชีกลางกำหนด** เป็นรหัสที่หน่วยงานของรัฐใช้จัดซื้อจัดจ้างพัสดุต่าง ๆ ที่ไม่ใช่สินค้า นวัตกรรมไทย สินค้า e - Market บัญชียา (TMT) และวัสดุก่อสร้าง (CMC) โดยมีโครงสร้าง ดังนี้

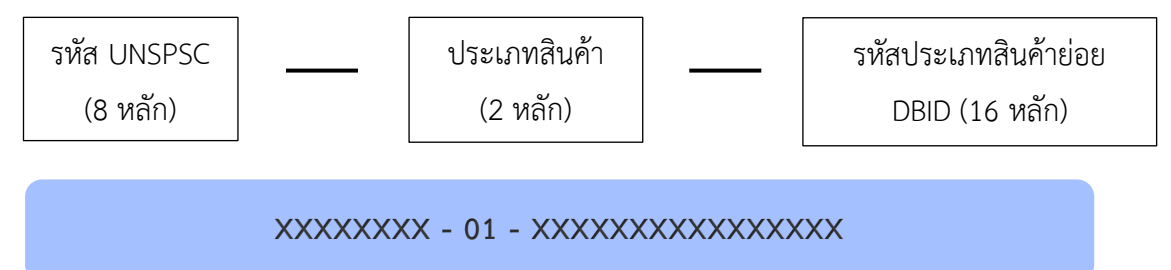

การค้นหารหัสสินค้าและบริการ

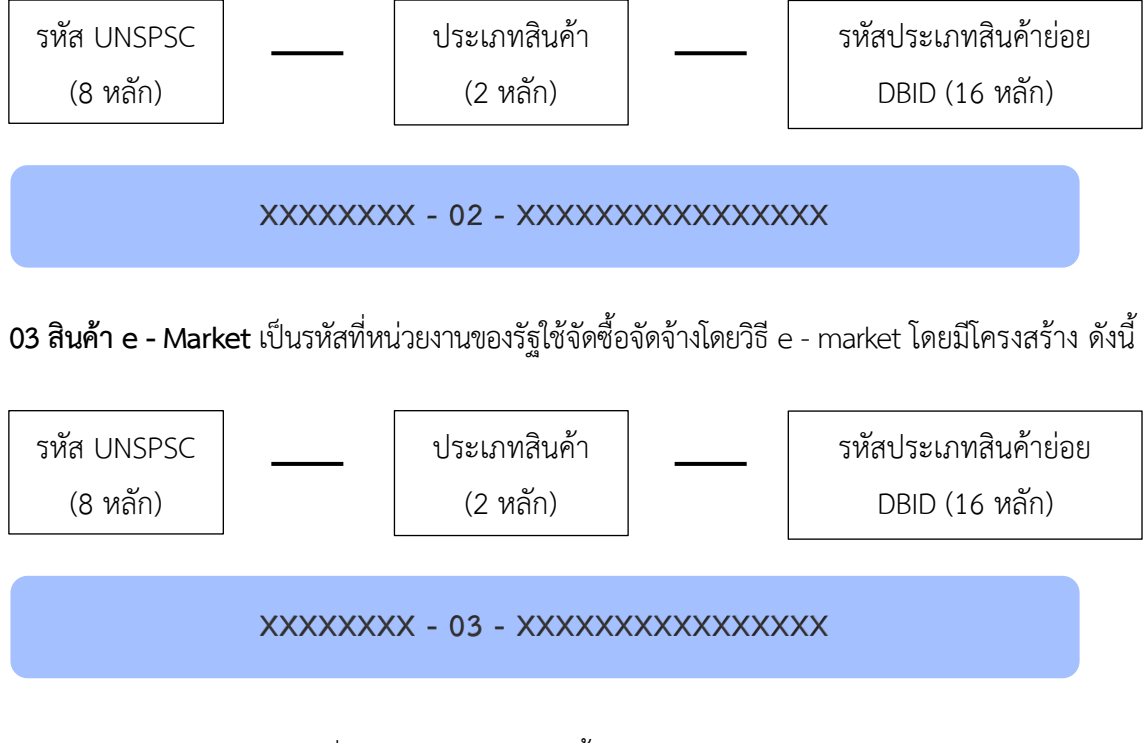

02 สินค้านวัตกรรมไทย เป็นรหัสที่หน่วยงานของรัฐใช้จัดซื้อสินค้านวัตกรรมไทย โดยมีโครงสร้าง ดังนี้

**04 บัญชียา (TMT)** เป็นรหัสที่หน่วยงานของรัฐใช้จัดซื้อยาตามรายการรหัสยามาตรฐานของไทย (Thai Medicines Terminology : TMT) โดยมีโครงสร้าง ดังนี้

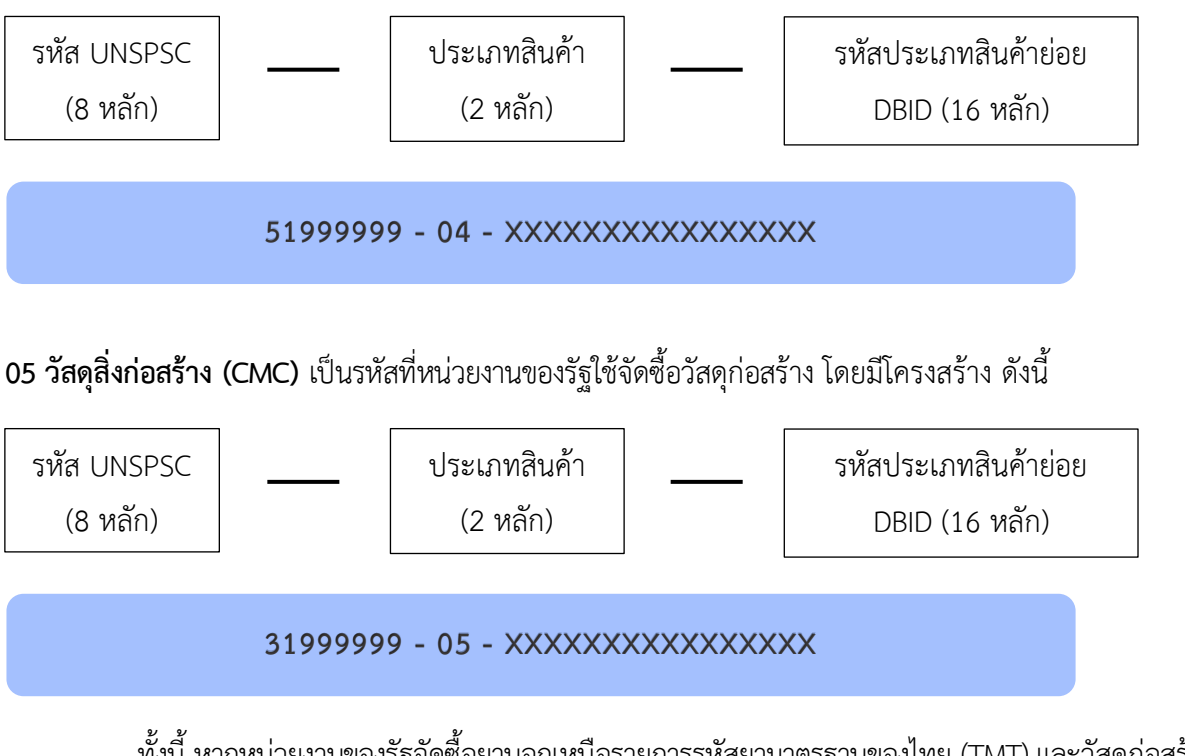

ทั้งนี้ หากหน่วยงานของรัฐจัดซื้อยานอกเหนือรายการรหัสยามาตรฐานของไทย (TMT) และวัสดุก่อสร้าง (CMC) ให้หน่วยงานเลือกกลุ่มสินค้าที่กรมบัญชีกลางกำหนดในการจัดซื้อจัดจ้าง

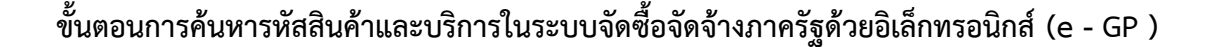

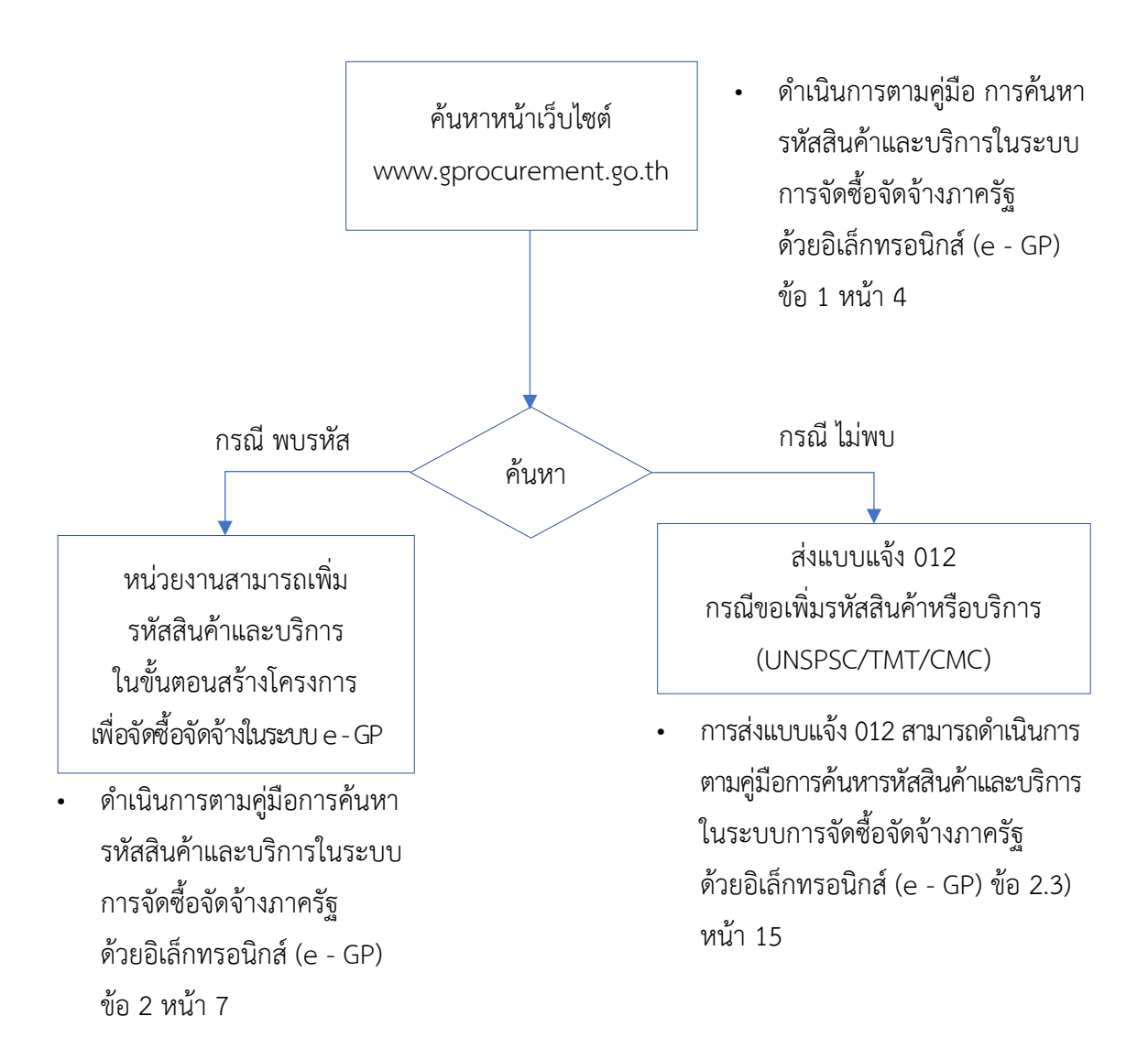

#### หมายเหตุ :

คู่มือการค้นหารหัสสินค้าและบริการในระบบการจัดซื้อจัดจ้างภาครัฐด้วยอิเล็กทรอนิกส์ (e - GP) สามารถดาวน์โหลดที่เว็บไซต์ www.gprocurement.go.th เมนูหลัก "ดาวน์โหลดแนะนำ" เมนูย่อย "คู่มือ" >> เลือกเมนู "รหัสต่าง ๆ" >> กดดาวน์โหลด "คู่มือการค้นหารหัสสินค้าและบริการในระบบการจัดซื้อจัดจ้าง ภาครัฐด้วยอิเล็กทรอนิกส์ (e - GP)

- 3 -

# 1. การค้นหาประเภทรหัสสินค้าและบริการในระบบการจัดซื้อจัดจ้างภาครัฐด้วยอิเล็กทรอนิกส์ (e - GP)

#### 1.1 สินค้าที่กรมบัญชีกลางกำหนด

้สืบค้นรหัสจากหน้าเว็บไซต์ www.gprocurement.go.th สามารถค้นได้จาก 2 เมนู ดังนี้

1) สืบค้นจากหัวข้อ "รหัสต่าง ๆ" เมนู "รหัส UNSPSC"

**ขั้นตอนที่ 1** เข้าเว็บไซต์ www.gprocurement.go.th เมนูหลัก "รหัสต่างๆ" เมนูย่อย "รหัส UNSPSC"

|                                                                                      | • • • • • • • • • • • • • • • • • • •                                                                                                   | 1<br>รหัส UNSPSC                                  | รหัสต่าง ๆ   รหัสยา TMT                          | <b>/&gt;</b> าหัส CMC |
|--------------------------------------------------------------------------------------|----------------------------------------------------------------------------------------------------|---------------------------------------------------|--------------------------------------------------|-----------------------|
| เหนการจัดชื่อจัดจ้างประจำปี                                                          | รถัอเริ่มเดิม<br>↓ • 0.02/19:18 📾 � Youlitbe<br>รั้ รอบ รั้ว บัญชิกลาง เครียมความพร้อมผู้ค้ากับภาครัฐ เสนอราคา e-bidding รูป<br>แบบใหม่ | ศูมีอ<br>ศูมีอ<br>เสโตการจัดซื้อจัดจ้าง           | E-learning                                       | e-book                |
| ข้อมูลรายงานผลแผนการจัดซื้อจัดร้างประจำปี ดูรายละเอียดได้ที่นี่<br>ซ้อมูลเพิ่มเดิม > |                                                                                                    | ภาครัฐ<br>โย้<br>แจ้งปัญหาการใช้งาน<br>แบบออนไลน์ | การปรับปรุงระบบ e-<br>GP/การขยายเวลา<br>เสนอราคา | คาวมโหล               |

้ขั้นตอนที่ 2 ค้นหารายการสินค้าและบริการ หน่วยงานสามารถดำเนินการได้ดังนี้

- 1) ระบุเงื่อนไขการค้นหา
  - รหัสสินค้าหรือบริการ
  - ชื่อสินค้าหรือบริการ (ภาษาไทย)
  - ชื่อสินค้าหรือบริการ (ภาษาอังกฤษ)

 2) กดปุ่ม "ค้นหา" ระบบแสดงรายการสินค้าและบริการทั้งหมด ตามเงื่อนไขการค้นหา หน่วยงานสามารถนำรหัสสินค้าและบริการที่ต้องการไปใช้ในขั้นตอนเพิ่มโครงการ หน้าจอ "ระบุรายการสินค้า และบริการ"

|                                            | ค้นหาข้อมูลรหัสสินค้าหรือบริการ                          |
|--------------------------------------------|----------------------------------------------------------|
| หมวดหลักสินค้าหรือบริการ :                 |                                                          |
| 3 รหัสสินค้าหรือบริการ :                   |                                                          |
| 4 ชื่อสินค้าหรือบริการ (ภาษาไทย) :         | รถยนต์                                                   |
| 5 ชื่อสินค้าหรือบริการ (ภาษาอังกฤษ) :      |                                                          |
| • ชื่อผู้นำเข้า :                          | ๑ ทั้งหมด O หมวด O ตระกูล O กลุ่ม O ผลิตภัณฑ์            |
| <ul> <li>แสดงสินค้าหรือบริการ :</li> </ul> | ๏ ภาษาไทย ○ ภาษาอังกฤษ                                   |
| * รูปแบบการแสดงผล :                        | <ul> <li>แบบตาราง O แบบสำคับชั้น</li> </ul>              |
|                                            | หมายเหตุ : รายการที่มีดอกจัมสีแดงหมายถึงต้องบันทึกข้อมูล |
|                                            | 6 ค้นหา Q ล้างตัวเลือก                                   |

| a contraction of the contraction of the contraction | งบริการ(UNSPSC)                                                                                                    |                                                                                                    |                                                                                                    |              |                                                                                                    |
|----------------------------------------------------------------------------------------------------|----------------------------------------------------------------------------------------------------|----------------------------------------------------------------------------------------------------|----------------------------------------------------------------------------------------------------|--------------|----------------------------------------------------------------------------------------------------|
|                                                                                                    |                                                                                                    | ค้นหารหัสสำหรับสินค้า                                                                                                    | าและบริการ (UNSPSC) 🔘 ค้นหารหัสสำหรับสินค้ายาและเว                                                                                                    | ซภัณฑ์ (TMT) |                                                                                                    |
|                                                                                                    | หมวดหลักสินค้าหรือบริการ                                                                                                    | ทั้งหมด                                                                                                    | ×                                                                                                    |              |                                                                                                    |
|                                                                                                    | รษัสสินด้าหรือบริการ                                                                                                    | ค้นหา                                                                                                    |                                                                                                    | 8            |                                                                                                    |
|                                                                                                    | de Kale                                                                                                    | sommé                                                                                                    |                                                                                                    |              |                                                                                                    |
|                                                                                                    | ขอสินคำหรอบริการ (ภาษาไทย)                                                                                                    | 2610 1291                                                                                                    |                                                                                                    |              |                                                                                                    |
|                                                                                                    | ชื่อสินค้าหรือบริการ (ภาษาอังกฤษ)                                                                                                    |                                                                                                    |                                                                                                    |              |                                                                                                    |
|                                                                                                    | * ชื่อผู้นำเข้า                                                                                                    | 🗹 ทั้งหมด 🗌 หมวด [                                                                                                    | 🛛 ตระกูล 🔲 กลุ่ม 🔛 ผลิตภัณฑ์                                                                                                    |              |                                                                                                    |
|                                                                                                    | * แสดงสินด้าหรือบริการ                                                                                                    | 🔵 ภาษาไทย 🔿 ภ                                                                                                    | าษาลังกฤษ                                                                                                    |              |                                                                                                    |
|                                                                                                    |                                                                                                    | 0                                                                                                    |                                                                                                    |              |                                                                                                    |
|                                                                                                    | * รูปแบบการแสดงผล                                                                                                    | 🔘 แบบตาราง 🔾 แ                                                                                                    | เบบลำดับชิน                                                                                                    |              |                                                                                                    |
| <b>หมายเหตุ</b> รายการที่ข                                                                                                    | มี <mark>ดอกจันสีแด</mark> ง หมายถึงต้องบันทึกข้อมูล                                                                                                    |                                                                                                    |                                                                                                    |              |                                                                                                    |
| <b>หมายเหตุ</b> รายการที่มี<br>ระหัสสิบด้านจี๊จบเริการ                                                                                                    | มี <del>ดอกจับสีแด</del> ง หมายถึงต้องบันทึกข้อมูล<br>มหากอนสักสิบส์กษรีอาศักรร                                                                                                    | สำลับชั่น                                                                                                    | สำหลัวเดือก                                                                                                    |              | #001/F508005                                                                                                    |
| หมายเหตุ รายการที่ม<br>รหัสสินด้าหรือบริการ<br>23.15.34.04                                                                                                    | มี ดอกจับสีแดง หมายถึงต้องบันทึกข้อมูล<br>หมวดหลักสินค้าหรือบริการ<br>อปกวน์อะสวนกรรม                                                                                                    | คับหา<br>สำคับขึ้น<br>ผลิตภัณฑ์                                                                                                    | ถ้างตัวเดือก<br>ซื้อสินด้าหรือบวิการ<br>ระบทประกอบสำหรับตัวโคงราชสาต                                                                                                    |              | สถานะรายการ<br>ยาเอิก                                                                                                    |
| หมายเหตุ รายการที่มี<br>รหัสสินค้าหรือบริการ<br>23.15.34.04<br>25.10.15.03                                                                                                    | มี ดอกจับสีแดง หมายถึงต้องบันทึกข้อมูล<br>หมวดหลักสินค้าหรือบริการ<br>อุปกรณ์อุตสาหกรรม<br>อุปกรณ์อุตสาหกรรม                                                                                                    | ค้นหา<br>ลำดับขั้น<br>ผลิตภัณฑ์<br>ผลิตภัณฑ์                                                                                            | ถ้างตัวเลือก<br>ซื่อสินด้าหรือบริการ<br>ระบบประกอบสำหรับทำโครงรถยนต์<br>ยาบพาพนะพร้อรถยนต์                                                                                                    |              | สถานะรายการ<br>ยณลึก<br>ใช้งาน                                                                                                    |
| หมายเหตุ รายการที่ข<br>รพัสสินด้าหรือบริการ<br>23.15.34.04<br>25.10.15.03<br>25.17.16.02                                                                                                    | มี ดอกจับสีแดง หมายถึงต้องบันทึกข้อมูล<br>หมวดหลักสินด้าหรือบริการ<br>อุปกรณ์อุตสาหกรรม<br>อุปกรณ์อุตสาหกรรม                                                                                                    | ค้าทับขึ้น<br>เลืองกัณฑ์<br>เลืองกัณฑ์<br>เลืองกัณฑ์                                                                                    | ถ้างตัวเสือก<br>ชื่อสินค้าหรือบริการ<br>ระบบประกอบสำหรับทำใครงรถยนต์<br>ยานพาหนะหรือรถยนต์<br>ระบบไฟพัดหนอกและละสายน้ำแข็งของรถยนต์                                                                                                    |              | <b>สถานะรายการ</b><br>ยกเลิก<br>ใช้งาน<br>ใช้งาน                                                                                            |
| <ul> <li>หมายเหตุ รายการที่ย</li> <li>รหัสสินด้าหรือบริการ</li> <li>23.15.34.04</li> <li>25.17.16.02</li> <li>25.17.17.02</li> </ul>                                                                                                    | มี ดอกจับสีแดง หมายถึงต้องบันทึกข้อมูล<br><b>หมวดหลักสินด้าหรือบริการ</b><br>อุปกรณ์อุตสาหกรรม<br>อุปกรณ์อุตสาหกรรม<br>อุปกรณ์อุตสาหกรรม                                                                                                    | รับหา<br>คำกับขั้น<br>ผลิตภัณฑ์<br>ผลิตภัณฑ์<br>ผลิตภัณฑ์                                                                               | ถ้างตัวเดือก<br>ชื่อสินค้าหรือบวิการ<br>ระบบประกอบสำหรับทำโครงรถยนต์<br>ยานพาหนะหรือรถยนต์<br>ระบบไฟต์คนเอกและอะลายน้ำแข็งของรถยนต์<br>ระบบเปฟต์คนเอกและอะลายน้ำแข็งของรถยนต์                                                                                                    |              | <b>สถานะรายการ</b><br>ยกเลิก<br>ใช้งาน<br>ใช้งาน<br>ใช้งาน                                                                                  |
| <b>หมายเหตุ</b> รายการที่<br>รพัสสินค้าหรือบริการ<br>23.15.34.04<br>25.10.15.03<br>25.17.16.02<br>25.17.17.02                                                                                                    | มี ดอกจับสีแดง หมายถึงต้องบันทึกข้อมูล                                                                                                    | รับหา<br>สำคับขึ้น<br>เลืองกัณฑ์<br>เลืองกัณฑ์<br>เลืองกัณฑ์<br>เสืองกัณฑ์                                                              | ้ถ้างตัวเลือก<br>ชื่อสินค้าหรือบริการ<br>ระบบประกอบสำหรับทำโครงรถยนต์<br>ยานพาหนะหรือรถยนต์<br>ระบบไฟตัดหมอกและละลายน้ำแข็งของรถยนต์<br>ระบบเปรดของรถยนต์                                                                                                    |              | <mark>สถานะรายการ</mark><br>ยกเลิก<br>ใช้งาน<br>ใช้งาน<br>ใช้งาน<br>ใช้งาน                                                                  |
| รายการที่ส<br>รหัสสินด้าหรือบริการ<br>23.15.34.04<br>25.10.15.03<br>25.17.16.02<br>25.17.19.01<br>25.17.20.01                                                                                                    | มมาดหลักสินด้าหรืองบันทึกข้อมูล <mark>หมวดหลักสินด้าหรือบริการ</mark> อุปกรณ์อุตสาหกรรม     อุปกรณ์อุตสาหกรรม     อุปกรณ์อุตสาหกรรม     อุปกรณ์อุตสาหกรรม     อุปกรณ์อุตสาหกรรม                                                                                                    | สัมหา<br>สำคับขึ้ม<br>เสลิตภัณฑ์<br>เสลิตภัณฑ์<br>เสลิตภัณฑ์<br>เสลิตภัณฑ์                                                              | <ul> <li>ส้างทัวเลือก</li> <li>ชื่อสินด้าหรือบริการ</li> <li>ระบบประกอบสำหรับทำโครงรถยนต์</li> <li>ยานพาหนะหรือรถยนต์</li> <li>ระบบไฟต์ตหนอกและละลายน้ำแข็งของรถยนต์</li> <li>ระบบเราคองรถยนต์</li> <li>ขอนลือหรือส่วนต์</li> <li>ระบบแรงคองรถยนต์</li> </ul>                                                                                                    | _            | สถานะรายการ<br>ยกเลิก<br>ใช้งาน<br>ใช้งาน<br>ใช้งาน<br>ใช้งาน<br>ยกเลิก                                                                     |
| รายการที่ส<br>รพัสสินค้าหรือบริการ<br>23.15.34.04<br>25.10.15.03<br>25.17.16.02<br>25.17.19.01<br>25.17.20.01<br>25.17.20.01                                                                                                    | <b>หมวดหลักสินด้าหรือบ</b> ุ๊มการ<br>อุปกรณ์อุตสาหกรรม<br>อุปกรณ์อุตสาหกรรม<br>อุปกรณ์อุตสาหกรรม<br>อุปกรณ์อุตสาหกรรม<br>อุปกรณ์อุตสาหกรรม<br>อุปกรณ์อุตสาหกรรม<br>อุปกรณ์อุตสาหกรรม                                                                                                    | สับหา<br>สำคับขึ้ง<br>เสือภัณฑ์<br>เสือภัณฑ์<br>เสือภัณฑ์<br>เสือภัณฑ์<br>เสือภัณฑ์                                                     | <mark>ชั่วสินด้าหรือบริการ</mark><br>ระบบประกอบสำหรับทำโครงรถยนต์<br>ยานพาหนะหรือรถยนต์<br>ระบบไฟตัดหมอกและละลายน้ำแจ็งของรถยนต์<br>ระบบเบราคองรถยนต์<br>ขอบสื่อหรือล้อรถยนต์<br>ระบบบันสะเทือนรถยนต์<br>โร้คอ้ารถยนต์                                                                                                    |              | สถานะรายการ<br>ยกเลิก<br>ใจ้งาน<br>ใจ้งาน<br>ใจ้งาน<br>ยกเลิก<br>ใจ้งาน                                                                     |
| <b>รภัสสินค้าหรือบริกร</b><br>23.15.34.04<br>25.10.15.03<br>25.17.16.02<br>25.17.19.01<br>25.17.20.04<br>25.17.20.04<br>25.17.20.09                                                                                                    | ม คอกขับสีแคง หมายถึงต้องบันทึกข้อมูล<br>หมวดหลักสินค้าหรือบวิการ<br>อุปกรณ์อุตสาหกรรม<br>อุปกรณ์อุตสาหกรรม<br>อุปกรณ์อุตสาหกรรม<br>อุปกรณ์อุตสาหกรรม<br>อุปกรณ์อุตสาหกรรม<br>อุปกรณ์อุตสาหกรรม<br>อุปกรณ์อุตสาหกรรม<br>อุปกรณ์อุตสาหกรรม                                                                                                    | สัมหา<br>หลิดภัณฑ์<br>หลิดภัณฑ์<br>หลิดภัณฑ์<br>หลิดภัณฑ์<br>หลิดภัณฑ์<br>หลิดภัณฑ์<br>หลิดภัณฑ์                                        | ถ้างดัวเสียก<br>ซื่อสินด้าหรือบริการ<br>ระบบประกอบสำหรับทำโครงรถยนต์<br>ยานพาหนะหรือรถยนต์<br>ระบบไฟดัดหมอกและละลายน้ำแข็งของรถยนต์<br>ระบบแบรคของรถยนต์<br>ระบบแบรคของรถยนต์<br>ระบบเป็นสะเทือนรถยนต์<br>ระบบเกันสะเทือนรถยนต์<br>ไข้คอ้างรถยนต์                                                                                                    |              | สถานะรายการ<br>ยกเลิก<br>ใช้งาน<br>ใช้งาน<br>ใช้งาน<br>ยกเลิก<br>ใช้งาน<br>ใช้งาน                                                           |
| <b>รายการที่ส</b><br><b>ราหัสลินด้าหรือบริการ</b><br>23.15.34.04<br>25.10.15.03<br>25.17.16.02<br>25.17.19.01<br>25.17.20.01<br>25.17.20.09<br>25.17.20.09<br>25.17.20.01                                                                                                    | มี ดอกจับสีแดง หมายถึงต้องบันทึกข้อมูล<br>หมวดหลักสินค้าหรีอบริการ<br>อุปกรณ์อุตสาหกรรม<br>อุปกรณ์อุตสาหกรรม<br>อุปกรณ์อุตสาหกรรม<br>อุปกรณ์อุตสาหกรรม<br>อุปกรณ์อุตสาหกรรม<br>อุปกรณ์อุตสาหกรรม<br>อุปกรณ์อุตสาหกรรม<br>อุปกรณ์อุตสาหกรรม                                                                                                    | คัมหา<br>สำคับขึ้น<br>ผลิตภัณฑ์<br>ผลิตภัณฑ์<br>ผลิตภัณฑ์<br>ผลิตภัณฑ์<br>ผลิตภัณฑ์<br>ผลิตภัณฑ์                                        | <ul> <li>ถ้างหัวเสียก</li> <li>ชื่อสินด้าหรือบวิการ</li> <li>ระบบประกอบสำหรับทำโครงรถยนต์</li> <li>ยามพาหนะหรือรถยนต์</li> <li>ระบบไฟดัดหมอกและละลายน้ำแข็งของรถยนต์</li> <li>ระบบไฟดัดหมอกและละสายน้ำแข็งของรถยนต์</li> <li>ระบบไฟดัดหมอกและอะสายน้ำแข็งของรถยนต์</li> <li>ระบบไฟดัดหมอกและอะสายน้ำแข็งของรถยนต์</li> <li>ระบบไฟดังหมอกและอะสายน้ำแข็งของรถยนต์</li> <li>ระบบไฟด์ เพื่อหรือเรายนต์</li> <li>ระบบกันละเพื่อนรถยนต์</li> <li>ระบบกันละเพื่อนรถยนต์</li> <li>ประสูรถยนต์แบบถอดได้</li> </ul>    |              | สถานะรายการ<br>ยกเลิก<br>ใช้งาน<br>ใช้งาน<br>ใช้งาน<br>ใช้งาน<br>ยกเลิก<br>ใช้งาน<br>ใช้งาน<br>ยกเลิก                                       |
| <b>รายการที่ส</b><br><b>ราหัสสินค้าหรือบริการ</b><br>23.15.34.04<br>23.15.10.15.03<br>25.17.16.02<br>25.17.10.01<br>25.17.20.01<br>25.17.20.01<br>25.17.20.01<br>25.17.20.02<br>25.17.20.03                                                                                                    | มี ดอกจับสีแดง หมายถึงต้องบันทึกข้อมูล<br>หมวดหลักสินด้าหรีวอบจิการ<br>อุปกรณ์อุตสาหกรรม<br>อุปกรณ์อุตสาหกรรม<br>อุปกรณ์อุตสาหกรรม<br>อุปกรณ์อุตสาหกรรม<br>อุปกรณ์อุตสาหกรรม<br>อุปกรณ์อุตสาหกรรม<br>อุปกรณ์อุตสาหกรรม<br>อุปกรณ์อุตสาหกรรม<br>อุปกรณ์อุตสาหกรรม<br>อุปกรณ์อุตสาหกรรม<br>อุปกรณ์อุตสาหกรรม                                                               | คัมหา<br>คำกับขึ้น<br>หลิดภัณฑ์<br>หลิดภัณฑ์<br>หลิดภัณฑ์<br>หลิดภัณฑ์<br>หลิดภัณฑ์<br>หลิดภัณฑ์<br>หลิดภัณฑ์<br>หลิดภัณฑ์              | คำะหัวเสือก           ชื่อสินด้าหรือบวิการ           ระบบประกอบสำหรับทำโควะรวยยนต์           ยามหาหนะหรือรอยนต์           ระบบไฟพัดหมอกและละสายน้ำแข็งของรถยนต์           ระบบไฟพัดหมอกและละสายน้ำแข็งของรถยนต์           ระบบไฟพัดหมอกและละสายน้ำแข็งของรถยนต์           ระบบไฟพัดหมอกและละสายน้ำแข็งของรถยนต์           ระบบไฟพัดหมอกและละสายน้ำแข็งของรถยนต์           ระบบไฟพัดหมอกและละสายน้ำแข็งของรถยนต์           ระบบไนซิงพิจะอนต์           ประชุรถยนต์           ประชูรถยนต์           ประชูรถยนต์ |              | สถานะรายการ<br>ยกเลิก<br>ใช้ราน<br>ใช้ราน<br>ใช้ราน<br>ใช้ราน<br>ใช้ราน<br>ใช้ราน<br>ยกเลิก<br>ใช้ราน<br>ยกเลิก<br>ใช้ราน                   |
| <b>รมายเหตุ</b> รายการที่ส<br>23.15.34.04<br>25.10.15.03<br>25.17.16.02<br>25.17.19.01<br>25.17.20.01<br>25.17.20.04<br>25.17.20.04<br>25.17.20.01<br>25.17.20.03<br>สำคัญที่ 1.10 จากทั้งหม                                                                                                    | มี ดอกจับสีแดง หมายถึงต้องบันทึกข้อมูล<br>หมวดหลักสินด้าหรือบริการ<br>อุปกรณ์อุตสาหกรรม<br>อุปกรณ์อุตสาหกรรม<br>อุปกรณ์อุตสาหกรรม<br>อุปกรณ์อุตสาหกรรม<br>อุปกรณ์อุตสาหกรรม<br>อุปกรณ์อุตสาหกรรม<br>อุปกรณ์อุตสาหกรรม<br>อุปกรณ์อุตสาหกรรม<br>อุปกรณ์อุตสาหกรรม<br>อุปกรณ์อุตสาหกรรม<br>อุปกรณ์อุตสาหกรรม<br>อุปกรณ์อุตสาหกรรม<br>อุปกรณ์อุตสาหกรรม<br>อุปกรณ์อุตสาหกรรม | รับหา<br>คำกับขั้น<br>ผลิตภัณฑ์<br>ผลิตภัณฑ์<br>ผลิตภัณฑ์<br>ผลิตภัณฑ์<br>ผลิตภัณฑ์<br>ผลิตภัณฑ์<br>ผลิตภัณฑ์<br>ผลิตภัณฑ์<br>ผลิตภัณฑ์ | <ul> <li>ส้างทัวเลือก</li> <li>ชื่อสินด้าหรือบริการ</li> <li>ระบบประกอบสำหรับทำโครงรถยนด์</li> <li>ยามพาหนะหรือรถยนด์</li> <li>ระบบไฟต์ดหมอกและละลายน้ำแข็งของรถยนด์</li> <li>ระบบเบรคของรถยนด์</li> <li>ระบบกันละเพื่อนรถยนด์</li> <li>ระบบกันละเพื่อนรถยนด์</li> <li>ไข้คลังรถยนด์</li> <li>ไข้คลังรถยนด์</li> <li>ไข้คลังรถยนด์</li> <li>ประสูรถยนด์แบบถอดได้</li> <li>ประสูรถยนด์</li> <li>ระยบส์</li> </ul>                                                                                              | foundiu 1    | สถานะรายการ<br>ยกเลิก<br>ใช้งาน<br>ใช้งาน<br>ใช้งาน<br>ใช้งาน<br>ยกเลิก<br>ใช้งาน<br>ยังราน<br>ยังราน<br>ยังราน<br>ยังราน<br>2 2 4 4 5 6460 |

2) สืบค้นจากหัวข้อ "ดาวน์โหลดแนะนำ" เมนู "คู่มือ"

ขั้นตอนที่ 1 เข้าเว็บไซต์ www.gprocurement.go.th เมนูหลัก "ดาวน์โหลดแนะนำ" เมนูย่อย "คู่มือ" ขั้นตอนที่ 2 เลือกเมนู "รหัสต่าง ๆ" ดาวน์โหลดไฟล์ "โครงสร้างรหัสสินค้าหรือบริการ (UNSPSC)

#### 1.2 กรณีรหัสบัญชียา (TMT)

สามารถค้นได้จาก 2 ช่องทาง ดังนี้

1) สืบค้นรหัสจากหน้าเว็บไซต์ www.gprocurement.go.th

**ขั้นตอนที่ 1** เข้าเว็บไซต์ www.gprocurement.go.th ไปที่เมนูหลัก "รหัสต่าง ๆ" เมนูย่อย "รหัส TMT"

**ขั้นตอนที่ 2** จากนั้นค้นหาโดยใส่คำค้น เช่น ยา aspirin (แอสไพริน) ระบบจะปรากฏข้อมูล GP GPU และ TPU ทั้งหมดของยา aspirin (แอสไพริน)

2) สืบค้นจากหน้าเว็บไซต์ของสำนักพัฒนามาตรฐานระบบข้อมูลสุขภาพไทย (สมสท.) ที่เว็บไซต์ www.this.or.th

**ขั้นตอนที่ 1** เข้าเว็บไซต์ www.this.or.th เลือกหัวข้อ "TMT บัญชีข้อมูลยาและรหัสยา มาตรฐานของไทย"

**ขั้นตอนที่ 2** สามารถค้นหารหัสยาได้ 2 รูปแบบ ดังนี้

รูปแบบที่ 1 ดาวน์โหลดไฟล์ จากเมนู "เข้าสู่ระบบเพื่อดาวน์โหลด"

รูปแบบที่ 2 ค้นหารหัสยาจากเมนู "TMT Browser" โดยคลิกเมนู "TMT Browser" จากนั้น ค้นหาโดยใส่คำค้น เช่น ยา aspirin (แอสไพริน) ระบบจะปรากฏข้อมูล GP GPU และ TPU ทั้งหมดของยา aspirin (แอสไพริน)

## 1.3 กรณีรหัสวัสดุก่อสร้าง (CMC)

สืบค้นรหัสจากหน้าเว็บไซต์ www.gpocurement.go.th สามารถค้นได้จาก 2 เมนู ดังนี้

1) สืบค้นจากหัวข้อ "รหัสต่าง ๆ" เมนู "รหัส UNSPSC"

้ ขั้นตอนที่ 1 เข้าเว็บไซต์ www.gprocurement.go.th เมนูหลัก "รหัสต่างๆ" เมนูย่อย

"รหัส CMC"

ขั้นตอนที่ 2 ค้นหารายการสินค้าที่ต้องการเป็นภาษาไทยหรือรหัสสินค้า

2) สืบค้นจากหัวข้อ "ดาวน์โหลดแนะนำ" เมนู "คู่มือ"

**ขั้นตอนที่ 1** เข้าเว็บไซต์ www.gprocurement.go.th เมนูหลัก "ดาวน์โหลดแนะนำ"

เมนูย่อย "คู่มือ"

**ขั้นตอนที่ 2** เลือกเมนู "รหัสต่าง ๆ" ดาวน์โหลดไฟล์ "รายการสินค้า รหัสกระทรวงพาณิชย์

(CMC)"

#### 1.4 สินค้านวัตกรรม

สืบค้นรหัสเบื้องต้นจากหน้าเว็บไซต์ www.gpocurement.go.th

ขั้นตอนที่ 1 เข้าเว็บไซต์ www.gprocurement.go.th เมนูหลัก "ดาวน์โหลดแนะนำ" เมนูย่อย "คู่มือ" ขั้นตอนที่ 2 เลือกเมนู "รหัสต่าง ๆ" ดาวน์โหลดไฟล์ "สินค้านวัตกรรม"

#### 1.5 สินค้า e - Market

สืบค้นรหัสเบื้องต้นจากหน้าเว็บไซต์ www.gpocurement.go.th

**ขั้นตอนที่ 1** เข้าเว็บไซต์ www.gprocurement.go.th เมนูหลัก "ดาวน์โหลดแนะนำ" เมนูย่อย "คู่มือ" **ขั้นตอนที่ 2** เลือกเมนู "รายการสินค้าในระบบ e - Market" ดาวน์โหลดไฟล์ "คุณลักษณะ ของสินค้าในระบบ e - Market"

# การค้นหารหัสสินค้าและบริการสำหรับโครงการ ในระบบการจัดซื้อจัดจ้างภาครัฐ ด้วยอิเล็กทรอนิกส์ (e - GP)

**ขั้นตอนที่ 1** หน้าเพิ่มโครงการระบุรายละเอียด หัวข้อ "รายการสินค้า" กดปุ่มเมนู "ระบุรายการสินค้า และบริการ"

| ข้อมูลหน่วยงาน                                     |                                          |                            |  |
|----------------------------------------------------|------------------------------------------|----------------------------|--|
| หน่วยจัดซื้อ                                       | 0309800006-หน่วยงานสำหรับอบรม 6          |                            |  |
| เลขที่โครงการ                                      |                                          |                            |  |
| รายละเอียดโครงการ                                  |                                          |                            |  |
| * วิธีการจัดหา                                     | เฉพาะเจาะจง × • ระบุเงื้อ                | นไขการจัดชื่อจัดจ้าง       |  |
|                                                    | (ข) ไม่เกินวงเงินที่กำหนดในกฏกระทรวง     | 11                         |  |
| * ประเภทการจัดหา                                   | χ<br>₩                                   |                            |  |
| • พัสดุที่จัดหา                                    | วัสดุครูภัณฑ์สำนักงาน × 💌                |                            |  |
| * ปีงบประมาณที่จัดขึ้อจัดจ้าง                      | 2566 × *                                 |                            |  |
| รพัสแผนการจัดซื้อจัดจ้าง                           | Q                                        |                            |  |
| ชื่อแผนการจัดซื้อจัดจ้าง                           |                                          |                            |  |
| วงเงินงบประมาณตามแผนการจัดซื้อจัด<br>****          | עוע                                      |                            |  |
| ชื่อโครงการ                                        |                                          |                            |  |
|                                                    | ซื้อ                                     |                            |  |
| * ชื่อโครงการ                                      | วัสดุสำนักงาน                            | ความยาวตัว<br>อักษร 13/400 |  |
|                                                    | โดยวิธีเฉพาะเจาะจง                       | le                         |  |
| งบประมาณโครงการ                                    |                                          |                            |  |
| * การเบิกจ่ายเงิน                                  | lakhugFMIS × *                           |                            |  |
| ใช้งบประมาณมากกว่า 1 ปีหรือไม่                     | <u> </u>                                 |                            |  |
| งบประมาณโครงการ                                    | 40,000.00 บาท ระบุข้อมูลงบประมาณ         |                            |  |
| ຈຳນວນເຈັນຈບປຣະນາໝໃນ พรบ. รายຈ່າຍ                   | บาท                                      |                            |  |
| จำนวนเงินงบประมาณนอก พรบ. รายจ่าย                  | 40,000.00 UTM                            |                            |  |
| <ul> <li>กำหนดมูลค่าโครงการเป็นสกุลเงิน</li> </ul> | 🕞 เงินบาท 🔘 เงินต่างประเทศ               |                            |  |
| รายการสินค้า                                       | • •                                      |                            |  |
| 1 รายการสินค้าและบริการ                            | 0 รายการ ระบูรายการสินค้าและบริการ       |                            |  |
| การพิจารณา                                         |                                          |                            |  |
| * การพิจารณา                                       | 💽 ราคารวม 🔵 ราคาต่อรายการ 🔵 ราคาต่อหน่วย |                            |  |
| * รายการพิจารณา                                    | 1 รายการ ระบุรายละเอียด                  |                            |  |

# **ขั้นตอนที่ 2** เลือกกลุ่มสินค้าที่ต้องการจัดซื้อจัดจ้าง ดังนี้

## 1) กรณีกลุ่มสินค้า "สินค้าที่กรมบัญชีกลางกำหนด"

กลุ่มสินค้า "สินค้าที่กรมบัญชีกลางกำหนด" ระบบจะแสดงรายการสินค้าที่หน่วยงานของรัฐ จัดซื้อจัดจ้างมากที่สุด 20 อันดับแรก (TOP 20) โดยหน่วยงานสามารถเลือกสินค้าได้ 2 กรณี ดังนี้

1.1) กรณีรายการ 20 อันดับแรก (TOP 20)

1.1.1) หน่วยงานสามารถเลือกรหัสสินค้าและบริการจากรายการ 20 อันดับแรก (TOP 20) เลือกรหัสโดยกดปุ่ม "เพิ่ม"

 1.1.2) จากนั้นระบบจะแสดงรายการสินค้าและบริการที่หน่วยเลือกในหัวข้อ "รายการสินค้าที่ ต้องการ" เมื่อเลือกรหัสสินค้าและบริการเรียบร้อยแล้ว กดปุ่ม "บันทึก"

|                | กำหนดคุณลักษณะเอง               |                 | ประวัติจัดข้อจัดจ้าง                          |                          | รายการสินค้าที่ต้องการ               | 3 รายการ |
|----------------|---------------------------------|-----------------|-----------------------------------------------|--------------------------|--------------------------------------|----------|
|                | 2 * กลุ่มสินค้า                 | สินค้าที่กรมป   | ัญชีกลางกำหนด × 🔻                             |                          | ขื่อสินค้า/ประเภทสินค้าย่อย(DBI      | )        |
|                | ขึ่อ/รหัสสินค้าหรือบริการ       |                 |                                               | ความยาวดัวยักษร<br>0/100 | 1.คลิปหนึ่งกระดาษ                    | Û        |
|                |                                 |                 | สารขัดแล                                      | 4                        | 2.กระดาษถ่าอเอกสารหรือพิมพ์งานทั่วไป | Û        |
|                |                                 |                 |                                               |                          | 3.เครื่องถ่ายเอกสารสี                | Ū        |
| ชื่อประเภ      | ทสินค้าย่อย(DBID) 💙             | * เรียงสำคั     | งโดย รหัสสินค้าหรือบริการ(UNSPSC) (น้อยไปมาก) | × <del>*</del>           |                                      |          |
| ลำดับ          | รทัสสินค้าหรือบริการ(UNSPSC     | L/DBID)         | ประเภทสินค้าย่อย(DBID)                        | เลือก                    |                                      |          |
| 1              | 44122105 - 01 - 0000000000000   | 000 <b>TOP</b>  | คลิปหนึ่งกระดาษ                               | <b>1</b>                 |                                      |          |
| 2              | 44122105 - 01 - 000000000000000 | 0001 <b>TOP</b> | คลิปหนึ่นดำ                                   | ເທີ່ມ                    |                                      |          |
| 3              | 14111507 - 01 - 0000000000000   | 000 <b>TOP</b>  | กระหาษถ่ายเอกสารหรือพิมพ์งานทั่วไป            | เพิ่ม                    |                                      |          |
| 4              | 25174001 - 01 - 0000000000000   | 001 <b>TOP</b>  | พัดสมติดเพตาน                                 | ເທີ່ມ                    |                                      |          |
| 5              | 43191504 - 01 - 0000000000000   | 0001 <b>TOP</b> | โทรศัพท์พื้นฐาน                               | เพิ่ม                    | 6                                    |          |
| 6              | 44101501 - 01 - 0000000000000   | 001 <b>TOP</b>  | เครื่องถ่ายเอกสารบาว-ดำ                       | ເທີ່ມ                    | ลบทั้งหมด บันทึ่ง งลับส่             | หน้าหลัก |
| 7              | 44101501 - 01 - 0000000000000   | 002 <b>TOP</b>  | เครื่องถ่ายเอกสารสี                           | เพิ่ม                    |                                      |          |
| 8              | 44121504 - 01 - 0000000000000   | 001 <b>TOP</b>  | ของจดหมายแบบตอบรับ                            | ເທີ່ມ                    |                                      |          |
| 9              | 44121615 - 01 - 0000000000000   | 0000 <b>TOP</b> | อุปกรณ์เอ็บกระดาษ                             | เพิ่ม                    |                                      |          |
| 10             | 44121615 - 01 - 0000000000000   | 001 <b>TOP</b>  | ສູກແນັກເອັ້ນກະເທາອ                            | ເທີ່ມ                    |                                      |          |
| แสดง 1-10 จา   | ก ทั้งหมด 20 รายการ <           | 1 2             | >                                             | 10/หม้า 🧹                |                                      |          |
| สู่มือการค้นหา | รพัสสินค้าหรือบริการ คลิกที่นี่ |                 |                                               |                          |                                      |          |

1.2) กรณีรายการสินค้าและบริการ TOP 20 ไม่ตรงกับรายการสินค้าและบริการที่หน่วยงานจะจัดซื้อจัดจ้าง ให้หน่วยงานดำเนินการดังนี้

1.2.1) ระบุเงื่อนไขการค้นหา

- ชื่อสินค้าหรือบริการ
- รหัสสินค้าหรือบริการ

1.2.2) กดปุ่ม "ค้นหา" ระบบจะแสดงรายการสินค้าและบริการตามเงื่อนไขการค้นหา 1.2.3) ให้หน่วยงานกดปุ่ม "เพิ่ม" เพื่อเลือกรายการสินค้าและบริการที่ต้องการ

 1.2.4) ระบบจะแสดงรายการสินค้าและบริการที่หน่วยเลือกในหัวข้อ "รายการสินค้าที่ต้องการ" เมื่อเลือกรหัสสินค้าและบริการเรียบร้อยแล้ว กดปุ่ม "บันทึก"

| * กลุ่มสินค้า<br>2 ขึ้ย/าทัสสินค้าทรีอบวิการ<br>3 คับหา อัจะข้อมูย<br>ชื่อประเภทลินค้าย่อย(DBID) 4 • เรียงกำลับโดย าหัสสินค้าหรือบวิการ(UNSPSC) (น้อยไปมก) × ♥<br>ลำลับ าทัสสินค้าหรือบวิการ(UNSPSC/DBID) ประเภทสินค้าย่อย(DBID) เรือก                                                                                                    | (1810)<br>(1)<br>(1) |
|----------------------------------------------------------------------------------------------------|----------------------|
| 2       รัย/วทัสสินด้าหรือบริการ         3       ดับหา         อ้างข้อมูล         ขื่อประเภทสินด้าหรือบริการ(UNSPSC/DBID)         ประเภทสินด้าหรือบริการ(UNSPSC/DBID)         ประเภทสินด้าหรือบริการ(UNSPSC/DBID)         ประเภทสินด้าหรือบริการ(UNSPSC/DBID)         ประเภทสินด้าหรือบริการ(UNSPSC/DBID)         ประเภทสินด้าย่อย(DBID)         เรียงสำนด้านร้างร้างการ(UNSPSC/DBID)         ประเภทสินด้าย่อย(DBID) | ۵<br>۵               |
| 3         ทันหา         อ้างข้อมูล         2.โค้ะทำงาน           ชื่อประเภทสินค้าย่อย(DBID)         4         รหัสสินค้าหรือบริการ(UNSPSC) (น้อยไปมาก)         <                                                                                                    | ⑪                    |
| ชื่อประเภทสินค้าย่อย(DBID) 4 • เรียงสำคับไดย ทหัสสินค้าหรือบริการ(UNSPSC) (น้อยไปมาก) × ▼<br>ลำดับ รหัสสินค้าหรือบริการ(UNSPSC/DBID) ประเภทสินค้าย่อย(DBID) เลือก                                                                                                    |                      |
| สำคับ รหัสสินด้าหรือบริการ(UNSPSC/DBID) ประเภทสินด้าย่อย(DBID) เลือก                                                                                                    |                      |
|                                                                                                    |                      |
| 11 52181520 - 01 - 00000000000001 LIMMAINEDISEN                                                                                                    |                      |
| 12 54111600 - 01 - 00000000000000 นาฬิกาแขวนหรือทั้งได้ะ                                                                                                    |                      |
| 13 56101519 - 01 - 00000000000000 โล๊ะ                                                                                                    |                      |
| 14 56101603 - 01 - 000000000000000 ใต้ะสำหรับปีคนิค                                                                                                    |                      |
| 15 56101703 - 01 - 00000000000000 ให้ยทำงาน                                                                                                    |                      |
| 16 56101706 - 01 - 00000000000000 ให้แล้าหรับห้องประชุม                                                                                                    | วับปนทั้งหวัด        |
| 17 56101707 - 01 - 00000000000000 โค้ะเขียนแบบ (เมื่อน                                                                                                    |                      |
| 18 56111701 - 01 - 00000000000000 ชุดได้ยากิจาน                                                                                                    |                      |
| 19 56111701 - 01 - 00000000000000 ขุดโด๊ยประชุม                                                                                                    |                      |
| 20 56112108 - 01 - 00000000000000 ชูทุโด๊ะกับน้ำยี้ดีตกัน                                                                                                    |                      |
| นสพร 11-20 จาก ทั้รงหมุด 26 จายการ < 1 2 3 > 10/หน้า 🧹                                                                                                    |                      |

#### 2) กรณีกลุ่มสินค้า "บัญชียา (TMT)"

เลือกกลุ่มสินค้า "บัญชียา (TMT)" กดปุม "ค้นหา" ระบบจะแสดงรายการยาทั้งหมด หน่วยงานสามารถดำเนินการได้ดังนี้

2.1) ระบุเงื่อนไขการค้นหา

- ชื่อสินค้ายา
- รหัสบัญชียา (TMT)
- 2.2) กดปุ่ม "ค้นหา" ระบบจะแสดงรายการยาตามเงื่อนไขการค้นหา

2.3) ให้หน่วยงานกดปุ่ม "เพิ่ม" เพื่อเลือกรายการยาที่ต้องการ

 2.4) ระบบจะแสดงรายการยาที่หน่วยเลือกในหัวข้อ "รายการสินค้าที่ต้องการ" เมื่อเลือกรายการยา เรียบร้อยแล้ว กดปุ่ม "บันทึก"

| - 10 - |  |
|--------|--|
|--------|--|

| กำหนดคุณลักษณะเอง                            |                         | ประวัติจัดซื้อจัดจ้าง                                        |                          | รายการสินค้าที่ต้องการ                                                                             | 2 รายการ                               |
|----------------------------------------------|-------------------------|--------------------------------------------------------------|--------------------------|----------------------------------------------------------------------------------------------------|----------------------------------------|
| 2 * กลุ่มสินค้า                              | บัญชียา (TMT)           | × 🔻                                                          |                          | 6 ชื่อสินค้า/ประเภทสินค้าย่อ                                                                       | อย(DBID)                               |
| 3 ชื่อ/รหัสสินค้าหรือบริการ                  | 1000378                 |                                                              | ความยาวตัวอักษร<br>7/100 | 1.multivitamins + zinc film-coated<br>(GPU) (51999999 - 1000378)                                   | tablet, 1 tablet 🔟                     |
| ชื่อประเภทสินค้าย่อย(DBID) 👩                 | 4 ค้นหา * เรียงลำดับโดย | ส้างข้อมูล<br>รหัสสินค้าหรือบริการ(UNSPSC) (น้อยไปมาก)       | × •                      | 2.dutasteride 500 mcg + tamsulos<br>400 mcg modified-release capsule<br>(GPU) (51999999 - 1001731) | in hydrochloride<br>., hard, 1 capsule |
| ลำดับ รหัสสินค้าหรือบริการ(UNSPS             | C/DBID)                 | ประเภทสินค้าย่อย(DBID)                                       | เลือก                    |                                                                                                    |                                        |
| 1 51999999 - 1000378                         | multivit<br>(519999     | tamins + zinc film-coated tablet, 1 tablet<br>999 - 1000378) | (GPU) <b>เพิ่ม</b>       |                                                                                                    |                                        |
| แสดง 1-1 จาก ทั้งหมด 1 รายการ < 1            | •                       |                                                              | 10/หน้า 🗸                |                                                                                                    |                                        |
| คู่มีอการค้นหารหัสสันค้าหรือบริการ คลิกที่นี |                         |                                                              |                          |                                                                                                    |                                        |
|                                              |                         |                                                              |                          | ลบทั้งหมด บันทึก                                                                                   | กลับสู่หน้าหลัก                        |

#### 3) กรณีกลุ่มสินค้า "วัสดุก่อสร้าง (CMC)"

เลือกกลุ่มสินค้า "วัสดุก่อสร้าง (CMC)" กดปุ่ม "ค้นหา" ระบบจะแสดงรายการวัสดุก่อสร้างทั้งหมด หน่วยงานสามารถดำเนินการได้ดังนี้

3.1) ระบุเงื่อนไขการค้นหา

- ชื่อสินค้าวัสดุก่อสร้าง

- รหัสวัสดุก่อสร้าง (CMC)

3.2) กดปุ่ม "ค้นหา" ระบบจะแสดงรายการวัสดุก่อสร้างตามเงื่อนไขการค้นหา

3.3) ให้หน่วยงานกดปุ่ม "เพิ่ม" เพื่อเลือกรายการวัสดุก่อสร้างที่ต้องการ

3.4) ระบบจะแสดงรายการวัสดุก่อสร้างที่หน่วยเลือกในหัวข้อ "รายการสินค้าที่ต้องการ" เมื่อเลือก รายการวัสดุก่อสร้างเรียบร้อยแล้ว กดปุ่ม "บันทึก"

|            | กำหนดคุณลักษณะเอง                    | ประวัติจัดซื้อจัดจ้าง                                             | รายการสินค้าที่ต้องการ 2 รายการ                                                                                                    |
|------------|--------------------------------------|-------------------------------------------------------------------|----------------------------------------------------------------------------------------------------|
|            | 2 * กลุ่มสินค้า วัสดุก่อสร้า         | ; (CMC) × 🔻                                                       | 6 ซื่อสินค้า/ประเภทสินค้าย่อย(DBID)                                                                                                    |
| 3          | ชื่อ/รหัสสินค้าหรือบริการ แผ่นไม้อัด | ความยาวตัวอักษะ<br>10/100<br>ดับหา ลักงข้อมูล                     | 1.คอนกรีตผสมแสร็จ กำลังอัดประลัยที่อายุ 28 วัน (กก.∕<br>ตร.ขม.) รูปลูกบาศก์ 15X15X15 ชม. และรูปทรงกระบอก<br>15X30 ชม. รูปลูกบาศก์ 210 กก.∕ตร.ชม. และรูปทรง<br>กระบอก 180 กก.∕ตร.ชม. |
| ชื่อประเภา | ทสินค้าย่อย(DBID) 5 * เรียงลำ        | รับโดย รหัสสินค้าหรือบริการ(UNSPSC) (น้อยไปมาก) × 👻               | 2.แผ่นไม้อัดสัก ชนิดใช้ภายใน เกรด เอ เอ ขนาด 4 x 8 ฟุต 🗍<br>หนา 4 มม.                                                                                                    |
| ลำดับ      | รหัสสินค้าหรือบริการ(UNSPSC/DBID)    | ประเภทสินค้าย่อย(DBID) เลือก                                      |                                                                                                    |
| 1          | 31999999 - 0901000000000000          | แผ่นไม้อัดสัก เพิ่ม                                               |                                                                                                    |
| 2          | 31999999 - 0901010000000000          | แผ่นไม้อัดสัก ชนิตใช้ภายใน                                        |                                                                                                    |
| 3          | 31999999 - 0901010100000000          | แผ่นไม้อัดสัก ชนิดใช้ภายใน เกรด เอ เอ                             |                                                                                                    |
| 4          | 31999999 - 0901010100100000          | แผ่นไม้อัดสัก ชนิดใช้ภายใน เกรด เอ เอ ขนาด 4 x 8 ฟุต หนา 4<br>มม. |                                                                                                    |
| 5          | 31999999 - 0901010200000000          | แผ่นไม้อัดสัก ชนิดใช้ภายใน เกรด เอ                                |                                                                                                    |
| 6          | 31999999 - 0901010200100000          | แผ่นไม้อัดสัก ชนิดใช้ภายใน เกรด เอ ขนาด 4 x 8 ฟุต หนา 4<br>มม.    |                                                                                                    |
| 7          | 31999999 - 0901010300000000          | แผ่นไม้อัดสัก ชนิดใช้ภายใน เกรด บี                                | ลบทงหมด บันทึก กลับสู่หน้าหลัก                                                                                                    |

#### 4) กรณีกลุ่มสินค้า "สินค้านวัตกรรม"

เลือกกลุ่มสินค้า "สินค้านวัตกรรม" กดปุ่ม "ค้นหา" ระบบจะแสดงรายการสินค้านวัตกรรมทั้งหมด หน่วยงานสามารถดำเนินการได้ดังนี้

- 4.1) ระบุเงื่อนไขการค้นหา
  - ชื่อสินค้านวัตกรรม
  - รหัสสินค้านวัตกรรม
- 4.2) กดปุ่ม "ค้นหา" ระบบจะแสดงรายการสินค้านวัตกรรมตามเงื่อนไขการค้นหา
- 4.3) ให้หน่วยงานกดปุ่ม "เพิ่ม" เพื่อเลือกรายการสินค้านวัตกรรมที่ต้องการ

4.4) ระบบจะแสดงรายการสินค้านวัตกรรมที่หน่วยเลือกในหัวข้อ "รายการสินค้าที่ต้องการ" เมื่อเลือก รายการสินค้านวัตกรรมเรียบร้อยแล้ว กดปุ่ม "บันทึก"

การค้นหารหัสสินค้าและบริการ

| กำหนดคุณลักษณะเอง                            | ประวัติจัดซื้อจัดจ้าง                    |                           | รายการสินค้าที่ต้องการ              | 2 รายการ        |
|----------------------------------------------|------------------------------------------|---------------------------|-------------------------------------|-----------------|
| 2 * กลุ่มสินค้า สินค้านวัตกรรม               | × 🔻                                      |                           | 6 ชื่อสินค้า/ประเภทสินค้าย่อ        | ย(DBID)         |
| 3 ชื่อ/รหัสสินค้าหรือบริการ รถเอกซเรย์       |                                          | ความขาวตัวอักษร<br>10/100 | 1.รถพยาบาลโครงสร้างปลอดภัยเคลือบส   | กรต้านจุลชีพ 🔟  |
| 4 Aur                                        | ส้างข้อมูล                               |                           | 2.รถเอกซเรย์เคลือบสารนาโนต้านจุลชีพ | Ū               |
| ชื่อประเภทสินค้าย่อย(DBID) 5 * เรียงลำดับโดย | รหัสสินค้าหรือบริการ(UNSPSC) (น้อยไปมาก) | ×                         |                                     |                 |
| ลำดับ รหัสสินค้าหรือบริการ(UNSPSC/DBID)      | ประเภทสินค้าย่อย(DBID)                   | เลือก                     |                                     |                 |
| 1 25101703 - 02 - 0304000300000000 รถเส      | อกขเรย์เคลือบสารนาโนต้านจุลชีพ           | ເພີ່ມ                     |                                     |                 |
| แสดง 1-1 จาก ทั้งหมด 1 รายการ < 🚹 🔸          |                                          | 10/พม้า 🧹                 |                                     |                 |
| คู่มือการค้นหารหัสสินค้าหรือบริการ คลิกที่นี |                                          |                           |                                     |                 |
|                                              |                                          |                           |                                     |                 |
|                                              |                                          |                           |                                     |                 |
|                                              |                                          |                           | 7                                   |                 |
|                                              |                                          |                           | ลบทั้งหมด บันทึก                    | กลับสู่หน้าหลัก |

ทั้งนี้ หากหน่วยงานค้นหารหัสสินค้าและบริการไม่พบ ให้หน่วยงานดำเนินการส่งแบบแจ้ง IR Online โดยเลือกแบบแจ้ง 012 กรณีขอเพิ่มรหัสสินค้าหรือบริการ (UNSPSC/TMT/CMC) เพื่อขอเพิ่มรายการสินค้า และบริการที่ต้องการ

# 3. แนวทางแก้ไขปัญหา กรณีหารหัสสินค้าและบริการไม่พบ

หน่วยงานสามารถดำเนินการได้ 2 ช่องทาง ดังนี้ ช่องทางที่ 1 ขั้นตอน "สร้างโครงการ" หน้าจอระบุรายการรหัสสินค้าและบริการ ให้หน่วยงานดำเนินการค้นหารายการสินค้าและบริการตามขั้นตอน ดังนี้ 1.1) ระบุเงื่อนไขการค้นหา - ชื่อสินค้าและบริการ - รหัสสินค้าและบริการ 1.2) กดปุ่ม "ค้นหา" ระบบจะแสดงรายการสินค้าและบริการตามเงื่อนไขการค้นหา หน่วยงาน สามารถกดปุ่ม "เพิ่ม" เพื่อเลือกรายการสินค้าและบริการที่ต้องการ 1.3) หากไม่พบรายการสินค้าและบริการ ให้หน่วยงานดาวน์โหลดคู่มือการค้นหารหัสสินค้าหรือ บริการ โดยคลิก "คลิกที่นี่" และให้หน่วยงานดำเนินการตามแนวทางการค้นหารหัสสินค้าหรือบริการ

| กำหนดคุณลักษณะเอง                             |                           | ประวัติจัดซื้อจัดจ้าง                    |                           | รายการสินค้าที่ต้องการ            | 0 รายการ |
|-----------------------------------------------|---------------------------|------------------------------------------|---------------------------|-----------------------------------|----------|
| * กลุ่มสินค้า<br>สินค้าที่กรมบัญชีกลา         |                           | งกำหนด × 🔻                               |                           | ชื่อสินค้า/ประเภทสินค้าย่อย(DBID) |          |
| 1 ชื่อ/รหัสสินด้าหรือบริการ                   | อาหารสำเร็จรูป<br>2 คืนหา | ส้างข้อมูล                               | ความขาวตัวอักษร<br>14/100 |                                   |          |
| ชื่อประเภทสินค้าย่อย(DBID)                    | * เรียงลำดับโดย           | รหัสสินค้าหรือบริการ(UNSPSC) (น้อยไปมาก) | ×                         |                                   |          |
| ลำดับ รหัสสินค้าหรือบริการ(UNSPS              | ic/dbid)                  | ประเภทสินค้าย่อย(DBID)                   | เลือก                     |                                   |          |
| นีมอการค้นหารพัสสินค้าหรือบริการ คลิกที่นี่ 4 | 3                         |                                          |                           |                                   |          |
|                                               |                           |                                          |                           |                                   |          |

UNNIN

# >>>> แนวทางการค้นหารหัสสินค้าหรือบริการ

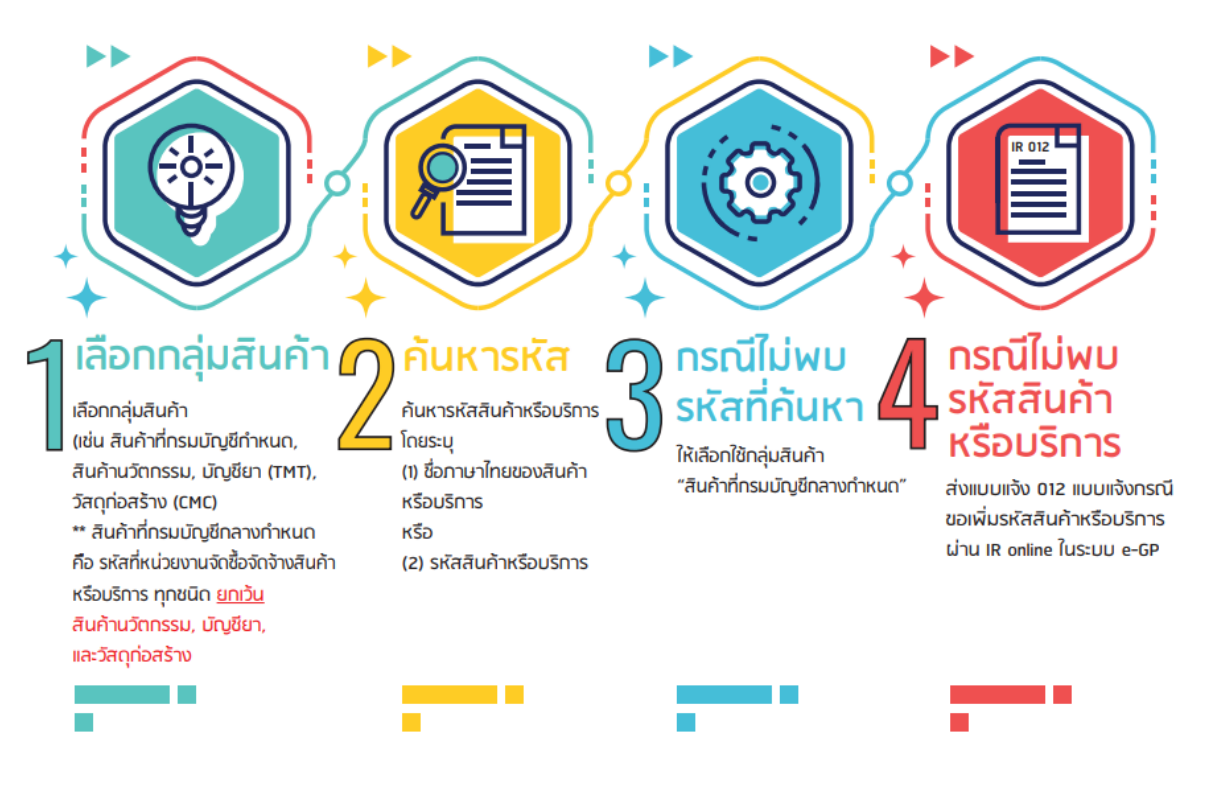

#### ช่องทางที่ 2 แนวทางการค้นหารหัสสินค้าหรือบริการ โดยเข้าเว็บไซต์ www.gprocurement.go.th ให้หน่วยงานดำเนินการตามขั้นตอน ดังนี้

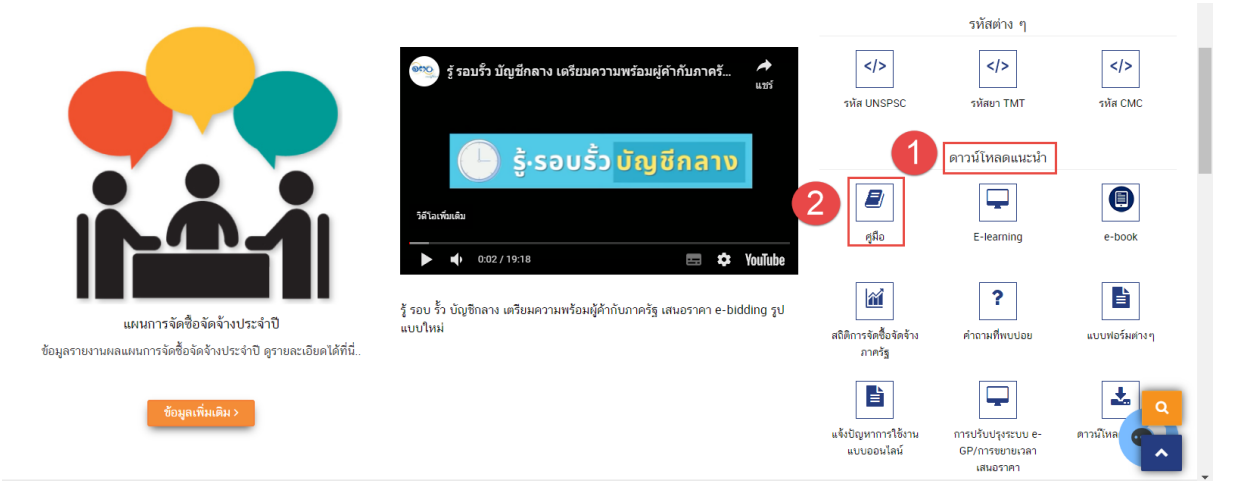

2.1) เข้าเว็บไซต์ www.gprocurement.go.th เมนูหลัก "ดาวน์โหลดแนะนำ" กดปุ่ม "คู่มือ"

2.2) เลือกเมนู "รหัสต่าง ๆ" ดาวน์โหลดไฟล์ "แนวทางการค้นหารหัสสินค้าหรือบริการ" หรือ ดาวน์โหลดไฟล์ "คู่มือการค้นหารหัสสินค้าหรือบริการในระบบการจัดซื้อจัดจ้างภาครัฐด้วยอิเล็กทรอนิกส์ (e - GP)" และดำเนินการตาม "แนวทางการค้นหารหัสสินค้าหรือบริการ" หรือ "คู่มือการค้นหารหัสสินค้าหรือบริการ ในระบบการจัดซื้อจัดจ้างภาครัฐด้วยอิเล็กทรอนิกส์ (e - GP)"

|                                                  | คู่มือ : สำหรับหน่วยงานภาครัฐ                            |
|--------------------------------------------------|----------------------------------------------------------|
| คู่มีอ                                           | รหัสต่างๆ                                                |
| คู่มือสำหรับหน่วยงานของรัฐ                       | 🛓 แนวทางการค้นหารหัสสินค้าหรือบริการ                     |
| เอกสารประกอบการบรรยาย                            | 🏥 2 พฤษภาคม 2566   ดาวน์โหลดเอกสาร: 📥 ขนาด : 785 KB      |
| การลงทะเบียน                                     |                                                          |
| ขั้นตอนการจัดซื้อจัดจ้างในระบบ<br>e-GP ระยะที่ 5 | 🛓 โครงสร้างรหัสสินค้าหรือบริการ (UNSPSC)                 |
| ขั้นตอนการจัดซื้อจัดจ้างในระบบ<br>e-GP           | 🋗 3 สิงหาคม 2563   ดาวน์โหลดเอกสาร: 📥 ขนาด : 1.36 MB     |
| สัญญา/บริหารสัญญา/PO                             |                                                          |
| หลักประกัน                                       | 📩 ดูมือการค้นหารหัสหน่วยงานภาครัฐและรหัสหน่วยจัดซื้อย่อย |
| ราคากลาง                                         | 🋗   ดาวน์โหลดเอกสาร: 🛃 ขนาด : 826 KB                     |
| รหัสต่างๆ 3                                      | Q                                                        |
| บัตรพัสดุ                                        | 🕹 คู่มือการค้นหารหัส UNSPSC                              |

2.3) หากค้นหารายการสินค้าและบริการไม่พบ ให้หน่วยงานส่งแบบแจ้งปัญหาการใช้งาน (IR Online) เพื่อขอเพิ่มรหัสสินค้าหรือบริการ หน่วยงานสามารถดำเนินการได้ดังนี้

2.3.1) เข้าเว็บไซต์ www.gprocurement.go.th แล้ว Log in เข้าสู่ระบบ

2.3.2) กด 🔳 เลือกเมนู "แจ้งปัญหาการใช้งาน IR Online"

2.3.3) โดยเลือกแบบแจ้ง ดังนี้

- หัวข้อ "กลุ่มแบบแจ้ง" เลือก "รหัสงบประมาณ/รหัสสินค้าหรือบริการ/รหัสอื่น ๆ"
- หัวข้อ "แบบแจ้ง" เลือก "012 แบบแจ้งกรณีขอเพิ่มรหัสสินค้าหรือบริการ

#### (UNSPSC/TMT/CMC)"

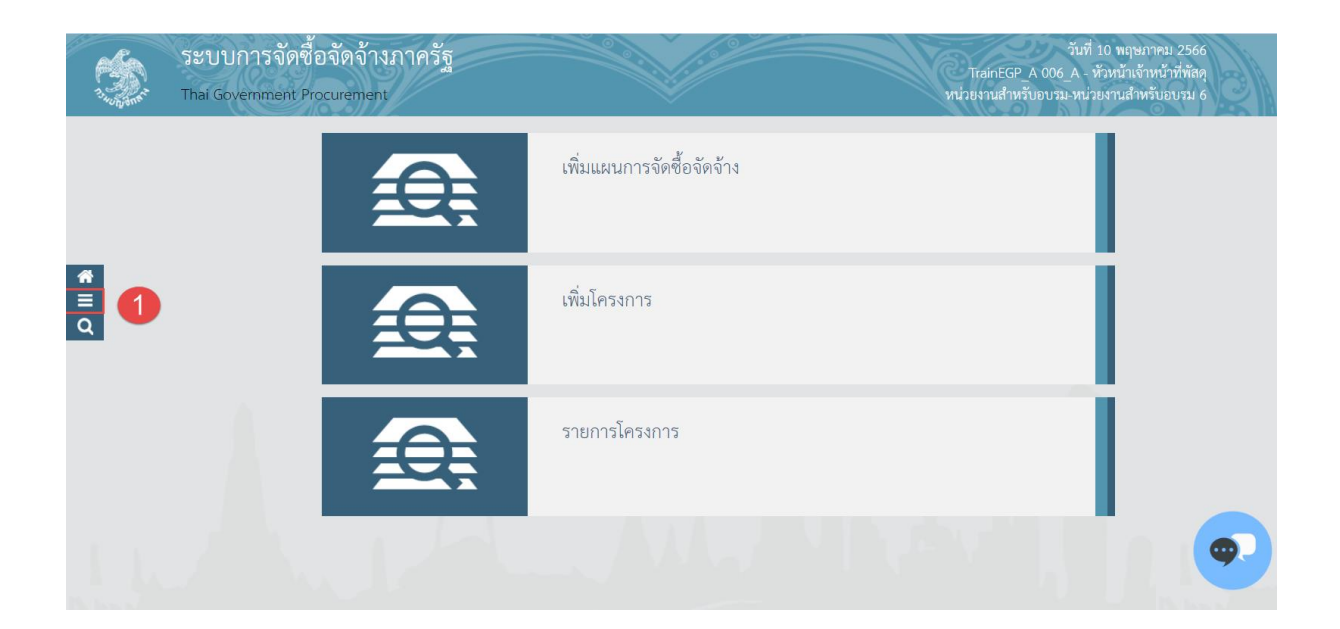

|                                                                                          | ระบบการจัดซื้อจัดจ้างภา<br>Thai Government Procurement | ครัฐ                      | วันที่ 10 พฤษภาคว<br>TrainEGP_A 006_A - หัวหน้าเจ้าหน้<br>หน่วยงานสำหรับอบรม-หน่วยงานสำหรับอ | ม 2566<br>ำที่พัสดุ<br>อบรม 6 |
|------------------------------------------------------------------------------------------|--------------------------------------------------------|---------------------------|----------------------------------------------------------------------------------------------|-------------------------------|
| <u>TrainEGP A 006 A</u><br>ชั่วหน้าเจ้าหน้าที่สัตถุ<br><u>ยการเกระบบมาบ</u><br>ลงทะเบียน |                                                        | เพิ่มแผนการจัดซื้อจัดจ้าง |                                                                                              |                               |
| แสนการจัดชื่อจัดจำง<br>ประกาศจัดซื้อจัดจ้าง<br>สัญญาและหลักประกัน<br>นำเข้าข้อมูล        |                                                        | เพิ่มโครงการ              |                                                                                              |                               |
| รายงาน<br>แจ้งปัญหาการใช้งาน (IR Online)<br>การดำเนินงานของผู้ด้า                        | 2                                                      | รายการโครงการ             |                                                                                              |                               |
| กล่องข้อความ (InBox)<br>https://process3.oprocurement.go.th/FGF                          | PWeb/isn/control ean#                                  |                           | ALC: N                                                                                       | •                             |

|               | ann's  | ระบบการจัดซื้อจัดจ้างภาครัฐ<br>Thai Government Procurement                   | วันที่ 10 พฤษภาคม 2<br>TrainEGP_A 006_A - หัวหน้าเจ้าหน้าที่<br>หน่วยงานสำหรับอบบรม-หน่วยงานสำหรับอบ | 2566<br>พัสดุ<br>ณ 6 |
|---------------|--------|------------------------------------------------------------------------------|----------------------------------------------------------------------------------------------------|----------------------|
|               | แจ้งร่ | ปัญหาการใช้งาน (IR Online)                                                   |                                                                                                    |                      |
| <b>* 11</b> 0 | 3 [    | IR-Online<br>• บันทึกแบบแจ้ง (IROE0001)<br>• ตรวจสอบรายการแบบแจ้ง (IRO10001) |                                                                                                    |                      |
|               |        |                                                                              |                                                                                                    |                      |

| แจ้งปัญหาการใช้งาน (IR Online) > IR- | Online > บันทึกแบบแจ้ง (IROE0001)                          |        |  |
|--------------------------------------|------------------------------------------------------------|--------|--|
|                                      |                                                            |        |  |
| บันทึกแบบแจ้งปัญหา                   |                                                            |        |  |
| เลขผู้เสียภาษีอากร/เลขบัตรประชาชน    | 8765432100010                                              |        |  |
| ซื่อ-สกุล ผู้แจ้ง                    | นายTrainEGP_A 006_A                                        |        |  |
| หน่วยงาน                             | หน่วยงานสำหรับอบรม                                         |        |  |
| ตำแหน่ง                              | นักวิชาการ                                                 |        |  |
| จังหวัด                              | กรุงเทพมหานคร                                              |        |  |
| * เบอร์โทร                           | 0-2123-4567                                                |        |  |
| * e-mail                             | aaa@cgd.go.th                                              |        |  |
| 5 * กลุ่มแบบแจ้ง                     | รหัสงบประมาณ/รหัสสินค้าหรือบริการ/รหัสอื่น ๆ               | -      |  |
| 6 * แบบแจ้ง                          | 012 - แบบแจ้งกรณีขอเพิ่มรหัสสินค้าหรือบริการ (UNSPSC/TMT/C | CMC) ~ |  |

ทั้งนี้ ให้หน่วยงานดำเนินการตามคู่มือการแจ้งปัญหาการใช้งาน IR Online